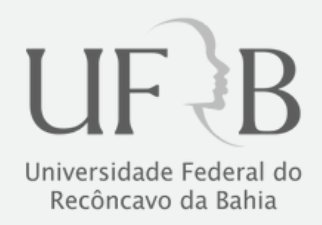

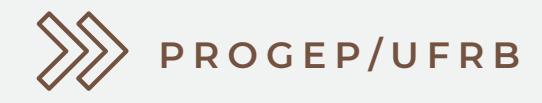

## PASSO A PASSO

ACESSO AO TRECHO DO PDP RELATIVO ÀS NECESSIDADES DE DESENVOLVIMENTO INDIVIDUAIS, VIA PORTAL SIPEC

## ACESSO AO TRECHO DO PDP RELATIVO ÀS NECESSIDADES DE DESENVOLVIMENTO INDIVIDUAIS, VIA PORTAL SIPEC

Ocasionalmente, será necessário que o representante de equipe ou chefe da macrounidade<sup>\*</sup> acessem o Portal SIPEC para conferir o Plano de Desenvolvimento de Pessoas de sua unidade.

\*Considere-se equipe ou macrounidade: a Reitoria, as Pró-Reitorias, as Superintendências e os Centros de Ensino da UFRB.

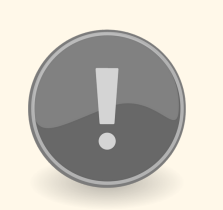

Em razão de férias do servidor designado como representante da macrounidade ou do chefe da macrounidade, seu substituto poderá solicitar acesso ao Portal SIPEC, para a consulta das necessidades de desenvolvimento específicas. Para isso, o servidor deverá:

- 1.Cadastrar-se no Portal SIPEC (<u>https://portalsipec.servidor.gov.br/</u>);
- Solicitar à PROGEP o acesso ao PDP (solicitação devidamente justificada, contendo o CPF do servidor que deverá ter acesso ao sistema).

## ACESSO AO TRECHO DO PDP RELATIVO ÀS NECESSIDADES DE DESENVOLVIMENTO INDIVIDUAIS, VIA PORTAL SIPEC

Item obrigatório nos processos de afastamentos

A participação de cada servidor em ações de desenvolvimento deve ser precedida da identificação da necessidade de desenvolvimento, que foi apresentada no PDP. Assim, todo afastamento ou liberação para realização de ações de desenvolvimento de cada servidor deve ser devidamente justificado, e o Trecho do PDP que contém a Necessidade de Desenvolvimento específica deve ser incluído nos autos.

A seguir, é apresentado o passo a passo de como acessar o Trecho do PDP no Portal SIPEC.

Versa a Instrução Normativa nº 21/2021:

Art. 28. O processo de afastamento do servidor deverá ser instruído com as seguintes informações:

**/** /

III - justificativa quanto ao interesse da administração pública naquela ação, visando o desenvolvimento do servidor;

IV - cópia do trecho do PDP do órgão ou entidade onde está indicada aquela necessidade de desenvolvimento;

V - manifestação da chefia imediata do servidor, com sua concordância quanto à solicitação.

## PASSO A PASSO PARA ACESSO AO TRECHO DO PDP RELATIVO ÀS NECESSIDADES DE DESENVOLVIMENTO INDIVIDUAIS, VIA PORTAL SIPEC

1. Acesse o Portal SIPEC, em <u>https://portalsipec.servidor.gov.br/login</u>.

| Portal de Autenticação<br>MINISTÉRIO DA ECONOMIA    |                                                               |
|-----------------------------------------------------|---------------------------------------------------------------|
| Acesse o Portal SIPEC informando o usuário e senha. | Se você é servidor federal, realize o login usando o<br>SIGAC |
| 000.000-00                                          |                                                               |
| Senha                                               |                                                               |
| Esqueci minha senha                                 |                                                               |
| ENTRAR                                              | Acessar                                                       |

2. Na página inicial do Portal, selecione a opção do Módulo "PDP".

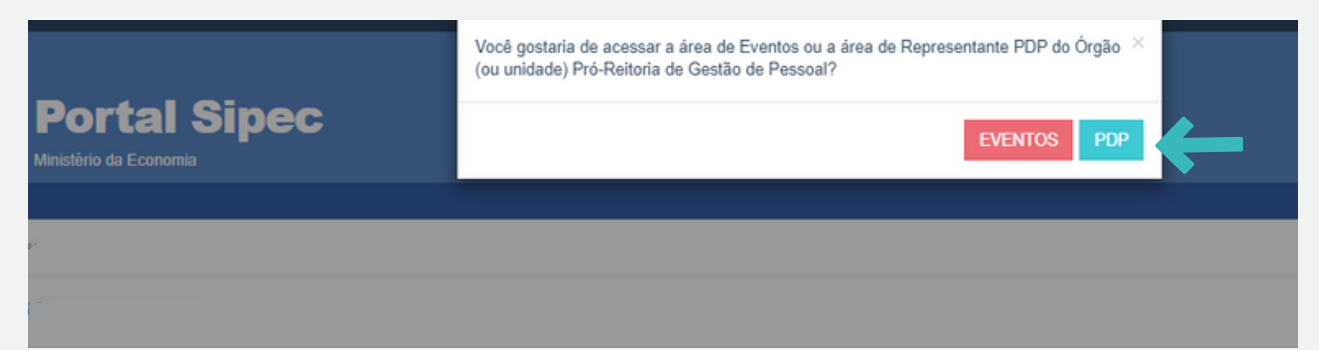

3. Na sequência, clique na barra azul "Filtrar" e selecione o ano do PDP, e depois clique em "Pesquisar".

| ≡ |                                                          |                               |                           |                                                  | #                                                            | ê.          |
|---|----------------------------------------------------------|-------------------------------|---------------------------|--------------------------------------------------|--------------------------------------------------------------|-------------|
|   |                                                          | •                             |                           |                                                  |                                                              |             |
|   |                                                          |                               |                           |                                                  | Cer                                                          | ntral Sipec |
|   | VOCÊ ESTĂ AQUE PĂGINA INICIAL > PLANO DE DESENVOLVIMENTO | D DE PESSOAS                  |                           |                                                  |                                                              | -           |
| " | Olá                                                      |                               |                           |                                                  |                                                              |             |
|   | Para acessar aos Guias e orientações sobre o Pla         | no de Desenvolvimento de Pess | oas, Central de Conteúdos | s: clique aqui                                   |                                                              |             |
| 4 |                                                          |                               |                           |                                                  |                                                              |             |
|   | Q Filtrar                                                |                               |                           |                                                  | Clique para expandit/oc                                      | ultar (b)   |
|   |                                                          | Ano do plano: *               | 2023                      | •                                                |                                                              |             |
| Q |                                                          | Situação :                    | Salasiana                 |                                                  |                                                              |             |
|   |                                                          | Órgão:                        | 2023                      |                                                  |                                                              |             |
|   | O Pasquisar / Impar                                      |                               | 2022                      |                                                  |                                                              |             |
|   |                                                          | 2021                          |                           |                                                  |                                                              |             |
|   |                                                          |                               | 2020                      |                                                  |                                                              |             |
|   | Plano d Desenvolvimento de Pessoas                       |                               |                           |                                                  |                                                              |             |
|   | _                                                        |                               |                           |                                                  | resultados por página: 50                                    | ~           |
|   | Ano do<br>PDP Situação do plano                          | Órgão                         |                           | Data limite para envio ao órgão central do SIPEC | Data limite para devolução pelo órgão central do SIPEC Ações |             |

4. Em seguida, clique em "Visualizar":

| <b>q</b> Filtr | If.                                             |                                     |                                                  | Cliqu                                                  | e para expandis/ocultar 👌 |
|----------------|-------------------------------------------------|-------------------------------------|--------------------------------------------------|--------------------------------------------------------|---------------------------|
| Plano d        | e Desenvolvimento de Pessoas                    |                                     |                                                  | resultados por                                         | página: 50 V              |
| Ano do<br>PDP  | Situação do plano                               | Órgão                               | Data limite para envio ao órgão central do SIPEC | Data limite para devolução pelo órgão central do SIPEC | Ações                     |
| 2023           | Em análise da devolutiva pela autoridade máxima | UNIV. FEDERAL DO RECONCAVO DA BAHIA | 30/09/2022                                       | 30/11/2022                                             | Q 0                       |

5. Na tela seguinte, você terá acesso à lista de necessidades do PDP da UFRB. Caso deseje visualizar necessidades de determinada Unidade ou que possua determinada característica, utilize os filtros disponíveis na barra azul "Filtrar":

| E ESTA AUDE: PLANO DE DESENVOLVIMENTO DE PESTOAS > ORIENCIAR RECESSIONDES |                                               |                                                                                                    |                    |                                                                                                    |                                                                              |                      |                                                                                |                            |             |
|---------------------------------------------------------------------------|-----------------------------------------------|----------------------------------------------------------------------------------------------------|--------------------|----------------------------------------------------------------------------------------------------|------------------------------------------------------------------------------|----------------------|--------------------------------------------------------------------------------|----------------------------|-------------|
| Gerenciar necessidade                                                     |                                               |                                                                                                    |                    |                                                                                                    |                                                                              |                      |                                                                                |                            |             |
|                                                                           |                                               |                                                                                                    |                    |                                                                                                    | Representante PDP:<br>Órgão:<br>Ano:                                         | UNIV. FEDE<br>2023   | RAL DO RECONCAVO DA BAHIA                                                      |                            |             |
| q Filtrar                                                                 |                                               |                                                                                                    |                    |                                                                                                    |                                                                              |                      |                                                                                | Clique para expandi        | kiocultar 👌 |
|                                                                           |                                               |                                                                                                    |                    |                                                                                                    |                                                                              |                      | result                                                                         | ados por página: 10        | 10 ~        |
| Unidades (IFS 0.1)                                                        | UF e Qnt. de<br>agentes públicos<br>(IFS 0.3) | O que NÃO SE SABE FAZER ou NÃO<br>SER (IFS 1)                                                                       | Tema Geral (IFS 3) | Recorte do Tema Geral<br>(IFS 3)                                                                                                    | O que precisa ser aprend<br>resultado que precisa ser<br>(IFC 1)             | ido e o<br>alcançado | Esta necessidade deve: (IFC 2)                                                 | Ação de<br>desenvolvimento | Ações       |
| PROGEP                                                                    | BA (9). Total:9                               | ATUALIZAÇÃO E CAPACITAÇÃO DOS<br>SERVIDORES DE PESSOAL E<br>RECURSOS HUMANOS DAS<br>INSTITUIÇÕES FEDERAIS DE ENSINO | Gestão de Pessoas  | ENCONTRO NACIONAL<br>DE DIRIGENTES DE<br>PESSOAL E<br>RECURSOS HUMANOS<br>DAS INSTITUIÇÕES<br>FEDERAIS DE ENSINO                                | Precisa ser aprendido:<br>Continuo<br>Resultado Organizaciona<br>Estratégico | Ŀ                    | Deve seguir para etapa posterior<br>do processo, pois é válida e<br>pertinente |                            | Q<br>0      |
| PROGEP                                                                    | BA (6). Total:6                               | Aprimorar a operacionalização dos sistemas<br>utilizados nas atividades relacionadas a<br>gestão de pessoas         | Produtividade      | Os servidores estarão<br>aprimorando seus<br>conhecimentos relativos<br>aos sistemas utilizados<br>para o desenvolvimento<br>de suas atividades | Precisa ser aprendido:<br>Continuo<br>Resultado Organizaciona<br>Operacional | k                    | Deve seguir para etapa posterior<br>do processo, pois é válida e<br>pertinente |                            | Q<br>0      |

6. Após identificar a necessidade de desenvolvimento que deseja incluir no processo de liberação/afastamento para capacitação, na grade de informações das necessidades, clique em "Visualizar Necessidade, na coluna "Ações", para ter acesso ao trecho do PDP.

| ZE ESTA AQUE: PLANO DE DE SENVOLVMENTO DE PESSOAS > GERENCIAR NICESSIONDES |                                               |                                                                                                    |                    |                                                                                                    |                                                                                   |                                                                                |                            |             |
|----------------------------------------------------------------------------|-----------------------------------------------|----------------------------------------------------------------------------------------------------|--------------------|----------------------------------------------------------------------------------------------------|-----------------------------------------------------------------------------------|--------------------------------------------------------------------------------|----------------------------|-------------|
| Gerenciar necessidade                                                      |                                               |                                                                                                    |                    |                                                                                                    |                                                                                   |                                                                                |                            |             |
|                                                                            |                                               |                                                                                                    |                    |                                                                                                    | Representante PDP:<br>Órgão: UNIV. FED<br>Ano: 2023                               | ERAL DO RECONCAVO DA BAHIA                                                     |                            |             |
| q Filtrar                                                                  |                                               |                                                                                                    |                    |                                                                                                    |                                                                                   |                                                                                | Clique para expandi        | riocultar 👌 |
|                                                                            |                                               |                                                                                                    |                    |                                                                                                    |                                                                                   | resul                                                                          | tados por página: 10       | x v         |
| Unidades (IFS 0.1)                                                         | UF e Qnt. de<br>agentes públicos<br>(IFS 0.3) | O que NÃO SE SABE FAZER ou NÃO<br>SER (IFS 1)                                                                       | Tema Geral (IFS 3) | Recorte do Tema Geral<br>(IFS 3)                                                                                                    | O que precisa ser aprendido e o<br>resultado que precisa ser alcançado<br>(IFC 1) | Esta necessidade deve: (IFC 2)                                                 | Ação de<br>desenvolvimento | Ações       |
| PROGEP                                                                     | BA (9). Total:9                               | ATUALIZAÇÃO E CAPACITAÇÃO DOS<br>SERVIDORES DE PESSOAL E<br>RECURSOS HUMANOS DAS<br>INSTITUIÇÕES FEDERAIS DE ENSINO | Gestão de Pessoas  | ENCONTRO NACIONAL<br>DE DIRIGENTES DE<br>PESSOAL E<br>RECURSOS HUMANOS<br>DAS INSTITUIÇÕES<br>FEDERAIS DE ENSINO                                | Precisa ser aprendido:<br>Continuo<br>Resultado Organizacional:<br>Estratégico    | Deve seguir para etapa posterior<br>do processo, pois é válida e<br>pertinente |                            | Q<br>0      |
| PROGEP                                                                     | BA (6). Total:6                               | Aprimorar a operacionalização dos sistemas<br>utilizados nas atividades relacionadas a<br>gestão de pessoas         | Produtividade      | Os servidores estarão<br>aprimorando seus<br>conhecimentos relativos<br>aos sistemas utilizados<br>para o desenvolvimento<br>de suas atividades | Precisa ser aprendido:<br>Continuo<br>Resultado Organizacional:<br>Operacional    | Deve seguir para etapa posterior<br>do processo, pois é válida e<br>pertinente | -                          | Q<br>0      |

7. Ao clicar no ícone, você será direcionado a uma página que contém as características da necessidade de desenvolvimento escolhida. Pode salvar essa página e inserir no processo eletrônico, no SIPAC.

| VOCÊ ESTĂ AQUE: PLANO DE DESENVOLVIMENTO DE PESSOAS > LISTA DE NECESSIDADES > VISUALIZAR NECESSIDADE                                                                                                    |                                                                                                    |                                                                                                    |
|----------------------------------------------------------------------------------------------------|----------------------------------------------------------------------------------------------------|----------------------------------------------------------------------------------------------------|
| Visualizar necessidade                                                                                                    |                                                                                                    |                                                                                                    |
|                                                                                                    | Pró-Reitoría de Gestão de Pessoal<br>2023                                                                                                    |                                                                                                    |
| Necessidade                                                                                                    |                                                                                                    |                                                                                                    |
| INFORMAÇÕES FORNECIDAS PELO SERVIDOR                                                                                                    |                                                                                                    |                                                                                                    |
| A qual(is) unidade(s) do ôrgão/da entidade refere-se essa necessidade de deservolvimento<br>identificada (IFS 0.1):<br>Qual o perfil dos agentes públicos que possuem essa necessidade de deservolvimento<br>0.2):<br>UF e Ont. de agentes públicos (FS 0.3):<br>O que NÃO SE SABE FAZER ou NÃO SER hoje que acarreta um desempenho inferior ao<br>esperado (IFS 1):<br>O que pode ser feito para ajudar a resolver esse problema de desempenho (IFS 2):<br>Recorte do Terma Geral (IFS 3):<br>Que nível de esforço de aprendizagem em relação a esse conteúdo é preciso para as resolver<br>este problema de desempenho (IFS 5):<br>Capacidade a ser desempenho (IFS 5):<br>Tendo aprendido o que se precisava e alcançado o desempenho esperado, que resultado iaso<br>trará para a organização (IFS 6): | PROGEP<br>SERVIDORES TEC. ADMINISTRATIVOS<br>BA (9), Total 9<br>ATUALIZAÇÃO E CAPACITAÇÃO DOS 5<br>Ajudar a melhorar este trabalho<br>Gestão de Pessoas<br>ENCONTRO NACIONAL DE DIRIGENTE<br>APLICAR, quando se precisa executar ou<br>Colaborar e cooperar em atividades dese<br>SERVIDOR ATUALIZADO E CAPACITAD | I DA PROGEP<br>ERVIDORES DE PESSOAL E RECURSOS HUMANOS DAS INSTITUIÇÕES FEDERAIS DE ENSINO<br>ES DE PESSOAL E RECURSOS HUMANOS DAS INSTITUIÇÕES FEDERAIS DE ENSINO<br>Implementar na prática o contetido que será aprendido<br>nvolvidas coletivamente para atingir metas compartilhadas<br>IO PARA ATUAR NA GESTÃO E CAPACITAÇÃO DOS SERVIDORES PÚBLICOS DA UNIVERSIDADE. |
| INFORMAÇÕES FORNECIDAS PELA CHEFIA<br>O que precisa ser aprendido e o resultado que precisa ser alcançado (IFC 1):                                                                                                    | Precisa ser aprendido:<br>Contínuo                                                                                                    |                                                                                                    |
|                                                                                                    | Resultado Organizacional:<br>Estratégico                                                                                                    |                                                                                                    |